## **Quality Control using DIMA**

Quality control (QC) is the process of checking or inspecting a data set to make sure that it is complete and meeting a pre-defined data quality standard. Good habits in quality assurance efforts will minimize the effort needed during the QC process. For more information on how the QA and QC are part of the monitoring process, see the *Monitoring Manual for Grassland, Shrubland, and Savanna Ecosystems, 2<sup>nd</sup> ed.* In this tutorial, we will describe the QC process using DIMA.

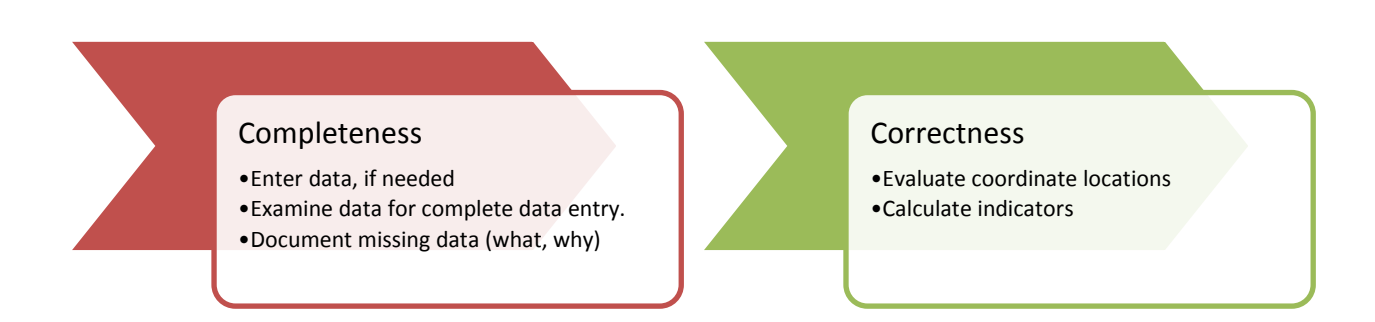

# Step 1. Enter data, if needed. See the Quality Control section of the Monitoring Manual for data entry instructions.

## Step 2. Check the data set for completeness.

Each plot should have:

- □ Plot Description Information
- $\hfill\square$  Core Methods
- □ Supplemental Methods (optional)
- □ Species growth habit assignments

Many of these completeness checks can be accomplished using the reporting function in DIMA. From the main screen select **Reports** 

| Report Manager                                                                                                    |                                                                                                    |                                             |                                                                                                    |               |
|----------------------------------------------------------------------------------------------------|----------------------------------------------------------------------------------------------------|---------------------------------------------|----------------------------------------------------------------------------------------------------|---------------|
| Report Manager<br>Report Level:<br>Selected Site(s)                                                                                                    | Start Date Rai<br>Start Date:<br>Jan v 1<br>End Date:<br>Dec v 13                                                            | nge<br>Reset<br>2003 •<br>Reset<br>• 2013 • | Select Method<br>Method Tracking<br>Plant Density<br>Plant Production<br>Plot Definition<br>Rangeland Health Qual Asses.<br>Soil Compaction<br>Soil Stability<br>Species Reports<br>Species Richness | Close<br>Help |
| Select Sites/Plots/Lin                                                                                                    | Qualifying Dat                                                                                                    | a Select Rep                                | port                                                                                                    |               |
| Aspen Woodland<br>Brushy Loam<br>Clayey Slopes & Foot<br>Dry Exposure<br>Loamy Slopes<br>Mountain Loam<br>Other<br>Pinyon-Juniper<br>Reclamation<br>Riparian & Swale<br>Rolling Loam | Alkaline AL-<br>Alkaline AL-<br>Alkaline AL-<br>Alkaline AL-<br>Alkaline AL-<br>Alkaline AL-<br>Alkaline AL-<br>Alkaline AL- | 1<br>10<br>13<br>14<br>3<br>5<br>7<br>9     | Para noi viis metrioo is by Plot, not Line                                                                                                    |               |
| All Reset<br>Top Level<br>By Site<br>By Plot Tags                                                                                                    | All Reset                                                                                                    | uous range; ctrl-clic                       | k to select individual items                                                                                                    |               |

In this screen you may select the sites, plots, and data ranges of field data collection you would like to QC. In most situations, selecting "All Sites" and "All Plots" will be appropriate.

*Step 2.1 Check for complete Plot description information:* 

GPS coordinates, recorded in Decimal Degrees
 Select the **Plot Definition** report, highlight the **Soil Verification** report and select **Go.**

| Report Manager                                      |                                                                                                |                                                                                                    |       |
|-----------------------------------------------------|------------------------------------------------------------------------------------------------|----------------------------------------------------------------------------------------------------|-------|
| Report Manager<br>Report Level:<br>Selected Site(s) | Select Date Range<br>Start Date: Reat<br>Jan v 1 v 2003v<br>End Date: Reat<br>Dec v 13 v 2013v | Select Method<br>Method Tracking<br>Plant Density<br>Plant Production<br><b>Plot Definiton</b><br>Rangeland Health Qual Asses.<br>Soil Compaction<br>Soil Stability<br>Species Reports<br>Species Richness | Close |
| Select Sites/Plots/Lines                            | Select Report                                                                                  | Go                                                                                                    |       |

Click **OK** when the "Report will now be displayed" window pops up. An Excel spreadsheet will open.

|      | 🚽 🍤 •                                   | CI - 0   | ⊇   <del>-</del>    | -         | -          | E     | Book5 - N | Microsoft Exce  | 1                                                | -                        |                          |                                           |                                 | x    |
|------|-----------------------------------------|----------|---------------------|-----------|------------|-------|-----------|-----------------|--------------------------------------------------|--------------------------|--------------------------|-------------------------------------------|---------------------------------|------|
|      | ile H                                   | ome      | Insert Pag          | ge Layout | Formulas   | Data  | Revie     | w View          | Add-Ins                                          |                          |                          |                                           | ء 🕜 🗆 🕯                         | P 83 |
| Pa   | Ner Ste                                 | Calibri  | т.<br>Т. <u>П</u> П | 11 · A    |            |       | Gen       | eral ▼<br>▼ % ♥ | 🛃 Conditiona<br>📝 Format as T<br>🚽 Cell Styles 🔻 | l Formatting ▼<br>able ▼ | ¦t≕ In<br>Pr<br>De<br>Fo | sert ▼ ∑ ▼<br>elete ▼ J ▼<br>ormat ▼ 22 ▼ | Sort & Find & Filter * Select * |      |
| Clip | board 🕞                                 |          | Font                |           | G Alignm   | nent  | līs Nu    | imber 🗔         | Styl                                             | es                       | C                        | ells                                      | Editing                         |      |
|      | H10                                     |          | <b>-</b> (0         | $f_{x}$   |            |       |           |                 |                                                  |                          |                          |                                           |                                 | *    |
|      | Α                                       | В        | С                   | D         | E          | F     | G         | н               | I.                                               | J                        |                          | К                                         | L                               | E    |
| 1    | Site                                    | Plot     | Ecol Site           | Latitude  | Longitude  | Slope | Aspect    | SlopeShape      | e Landform                                       | Hillslope Pro            | ofile I                  | Pit Label                                 | Total Soil Ped                  | lon  |
| 2    | Alkaline                                | AL-1     | UNKNOWN             | 40.20989  | -108.95297 | 3     | 2         | LL              |                                                  |                          | (                        | Centerpoint                               | 20                              |      |
| 3    | Alkaline                                | AL-10    | UNKNOWN             | 40.18693  | -108.9375  | 8     | 86        | LC              |                                                  |                          | (                        | Centerpoint                               | 20                              |      |
| 4    | Alkaline                                | AL-13    | UNKNOWN             | 40.13741  | -108.96296 | 7     | 32        | LL              |                                                  |                          | (                        | Centerpoint                               | 20                              |      |
| 5    | Alkaline                                | AL-14    | UNKNOWN             | 40.1362   | -108.91354 | 11    | 38        | CV              |                                                  |                          |                          | centerpoint                               | 20                              |      |
| 6    | Alkaline                                | AL-3     | UNKNOWN             | 40.15349  | -108.91446 | 8     | 138       | LV              |                                                  |                          | (                        | Centerpoint                               | 20                              |      |
| 7    | Alkaline                                | AL-5     | UNKNOWN             | 39.80547  |            | 13    | 155       | LL              |                                                  |                          |                          | Centerpoint                               | 20                              |      |
| 8    | Alkaline                                | AL-7     | UNKNOWN             | 40.16694  | -108.91641 | 7     | 151       | LL              |                                                  |                          | (                        | Centerpoint                               | 20                              |      |
| 9    | Alkaline                                | AL-9     | UNKNOWN             | 40.20902  | -108.8988  | 2     | 214       | LL              |                                                  |                          |                          | centerpoint                               | 20                              |      |
| 10   | < > > > > > > > > > > > > > > > > > > > | letadata | Soil Pits           | Horizons  | / 💱 /      |       |           |                 |                                                  |                          |                          |                                           | )                               | •    |
| Re   | ady 🎦                                   |          |                     |           |            |       |           |                 |                                                  | <b>=</b>                 | ▣끤                       | 100% 🗩                                    |                                 | ÷ "; |

• Select the **Soil Pits** tab. Note that the Latitude and Longitude of each plot is displayed. Plot AL-5 is missing longitude information, so I highlighted the empty cell to indicate a problem that needs to be corrected. I will check with the field crew and the GPS waypoint file to obtain the correct coordinate.

#### $\hfill\square$ Soil pit description

Use the same Plot Definition report to examine the soil pit data. Select the **Horizons** tab. Examine the soil horizon descriptions. Is it complete? Does it look correct?

| 🔀   🛃 🤟 ▼ (21 × ())⊇   ╤                                                                                                    | Bo                  | ok5 - Microsoft Excel |                                |                           |
|----------------------------------------------------------------------------------------------------|---------------------|-----------------------|--------------------------------|---------------------------|
| File Home Insert Page Layout Formula                                                                                                    | as Data Review      | View Add-Ins          |                                | a 🕜 🕳 🛙                   |
|                                                                                                    | = = >>-             | General *             |                                | elete *                   |
| Paste 🧳 🖪 Z <u>U</u> * 🖽 * 🌺 * 🧮                                                                                                    | 書書 律律 圖-            | \$ * % * .00 .00 C    | onditional Format Cell         | ormat * 🖉 Sort & Find &   |
| Clipboard 5 Font 5                                                                                                    | Alignment 🕞         | Number 🕞              | Styles C                       | ells Editing              |
| B10 - <i>f</i> * AL-3                                                                                                    |                     |                       |                                | *                         |
| B C D E                                                                                                    | F G                 | L I H                 | K L M I                        | N O P Q 두                 |
| 1 Plot Pit Label Upper Depth Lower Depth                                                                                                    | Horizon Horizon mod | Hue Value Chroma Co   | olor Texture Effervescence Gra | ade Structure Size % Clay |
| 2 AL-1 Centerpoint 0 10                                                                                                    | A                   | 10YR 4 4 Mo           | oist L VS 1                    | SBK F                     |
| AL-1 Centerpoint 10 20                                                                                                    | вк                  | 7.5YR 4 4 MG          | DISUSE SI I                    | SBK F                     |
| 5 Al-10 Centerpoint 1 20                                                                                                    | B                   | 7.5YR 5 4 M           | oist S NE 1                    | SBK VF                    |
| 6 AL-13 Centerpoint 0 20                                                                                                    | A/B                 | 7.5YR 4 4 M           | oist SIL ST 2                  | SBK F                     |
| 7 AL-14 centerpoint 0 9                                                                                                    | A                   | 10YR 4 3 MG           | oist SICL ST 1                 | SBK F                     |
| 8 AL-14 centerpoint 9 20                                                                                                    | B k                 | 10YR 4 3 M            | oist SICL ST 1                 | SBK F                     |
| 9 AL-3 Centerpoint 0 3                                                                                                    | A                   | 10YR 5 3 M            | oist SICL SL 1                 | SBK M                     |
| 10 AL-3 Centerpoint 3 20                                                                                                    | B k                 | 10YR 5 3 Mo           | oist SICL ST 2                 | SBK M                     |
| 11 AL-5 Centerpoint 0 20                                                                                                    | A/B                 | 10YR 4 3 Mo           | oist SIL ST 2                  | SBK F                     |
| 12 AL-7 Centerpoint 0 20                                                                                                    | A/B K               | 10YR 4 3 Mc           | OIST SIL SL 1                  | SBK F                     |
| 14 AL-9 centerpoint 0 2                                                                                                    | A W                 | 10VR 5 4 MG           | oist LS NE 2                   | SBK F                     |
| ar an analysis and a set of the set of the s | 0                   | 10111 5 4 1010        |                                |                           |
| Ready Readata / Soil Pits   Horizons / Ca /                                                                                                    |                     |                       | er 3 Count: 16 Sum: 3 🖽 🗐 🛙    |                           |
| ready                                                                                                    |                     | Average               |                                |                           |

□ Plot layout description (number, length, azimuth of the transects)

Back in Access, return to the DIMA Home screen by selecting **Close**. The next task is to visually inspect each Plot Description page to ensure that the plot layout description is complete. Select a plot and then **Edit Plot** on the right.

| Help Data                                               | Dase for Inventory,                                            | Monitoring and As                                             | ssessment<br>5a - 09/27/2013                         | Exit Access |
|---------------------------------------------------------|----------------------------------------------------------------|---------------------------------------------------------------|------------------------------------------------------|-------------|
| System Set-Up                                           | Data Quick View                                                | AU B                                                          |                                                      |             |
| Support Tables                                          | Aspen Woodland<br>Brushy Loam                                  | Aikaine<br>Aspen Woodland<br>Brushy Loam                      | New Site                                             | 2           |
| Site/Plot<br>Description                                | Dry Exposure<br>Loamy Slopes                                   | Dry Exposure<br>Loamy Slopes                                  | New Plo                                              | t           |
| Data                                                    | Other<br>Pinyon-Juniper                                        | Other<br>Pinyon-Juniper                                       | Edit Plot                                            |             |
| Enter/View<br>Photos                                    | Reclamation<br>Riparian & Swale<br>Rolling Loam<br>Salt Desert | Reclamation<br>Riparian & Swale<br>Rolling Loam<br>Saltdesert | Enter/Edit                                           | Data        |
| View Documents                                          | Stony Foothills<br>. 011<br>. 097<br>10*                       | Stony Foothills                                               | Data Sta                                             | tus         |
| Administrative<br>Functions                             | . 100<br>. 101<br>. 102<br>. 103<br>. 12<br>. 13               |                                                               | Show hierarchy.<br>By Site<br>By Plot T<br>Manage Ta |             |
| Data-Entry Method<br>© Keyboard/Mouse<br>© Touch-Screen | . 14<br>. 44<br>Select a site or plot and choose an ope        | ration from the buttons at the right                          | Trailage Ta                                          | 99 <b>9</b> |
| F                                                       |                                                                | < 🐨 📈                                                         | 2221                                                 |             |

Switch between the tabs to ensure that the plot layout information is entered. In the plot below, driving directions and azimuth information were not recorded. I will check with the field crew to see if this information was recorded on paper or exists elsewhere. If so, I will enter it.

|                                                                                                    |                                                                                                    | Data Form                                                                                                    | Defaults Delete Plot                                                                                                    | Close                                                                                                    |
|----------------------------------------------------------------------------------------------------|----------------------------------------------------------------------------------------------------|----------------------------------------------------------------------------------------------------|----------------------------------------------------------------------------------------------------|----------------------------------------------------------------------------------------------------|
| Site: Stony Foot                                                                                                    | hills                                                                                                    |                                                                                                    |                                                                                                    |                                                                                                    |
| Plot ID: 011                                                                                                    |                                                                                                    | Plot Established on: 7                                                                                                    | 7/19/2012 Today                                                                                                    |                                                                                                    |
| General Ta                                                                                                    | gs GPS/Lines                                                                                                    | Soil Verificatio                                                                                                    | on Disturban                                                                                                    | ces/Mgt History                                                                                                    |
| Species Lists                                                                                                    |                                                                                                    | Additional Plot Info                                                                                                    |                                                                                                    | Notes                                                                                                    |
| State: Cou<br>00   Ric<br>Directions to Plot:                                                                                                    | nty:<br>9 Blanco 💌                                                                                                    |                                                                                                    |                                                                                                    |                                                                                                    |
| Ava Precip                                                                                                    | Ecological Site:                                                                                                    |                                                                                                    |                                                                                                    |                                                                                                    |
| 13.8 in -                                                                                                    | UNKNOWN                                                                                                    |                                                                                                    |                                                                                                    | •                                                                                                    |
| Map Unit Symbol:                                                                                                    | ,<br>Soil Se                                                                                                    | ries: Parer                                                                                                    | nt Material:                                                                                                    |                                                                                                    |
| 91rbc                                                                                                    | Torric                                                                                                    | orthents-RockOu                                                                                                    |                                                                                                    |                                                                                                    |
| Slope %: Aspect                                                                                                    | t Slope Shape                                                                                                    |                                                                                                    |                                                                                                    |                                                                                                    |
| J20.0 J100                                                                                                    | **Terrace Con                                                                                                    | nonent                                                                                                    |                                                                                                    |                                                                                                    |
| Terrace**                                                                                                    |                                                                                                    | ∎ponent <b>v</b>                                                                                                    |                                                                                                    |                                                                                                    |
| Management Unit                                                                                                    |                                                                                                    |                                                                                                    |                                                                                                    |                                                                                                    |
|                                                                                                    |                                                                                                    |                                                                                                    |                                                                                                    |                                                                                                    |
|                                                                                                    |                                                                                                    |                                                                                                    |                                                                                                    |                                                                                                    |
|                                                                                                    |                                                                                                    |                                                                                                    |                                                                                                    |                                                                                                    |
|                                                                                                    |                                                                                                    |                                                                                                    |                                                                                                    |                                                                                                    |
| Description                                                                                                    |                                                                                                    |                                                                                                    |                                                                                                    |                                                                                                    |
|                                                                                                    |                                                                                                    |                                                                                                    |                                                                                                    |                                                                                                    |
| Description<br>ot Description<br>Site: Story Foot                                                                                                    | hills                                                                                                    | Data Form                                                                                                    | n Defaults Delete Plot                                                                                                    | Close                                                                                                    |
| : Description<br>o <b>t Description</b><br>Site: Stony Foot<br>Plot ID: 011                                                                                                    | thills                                                                                                    | Data Form<br>Plot Established on:                                                                                                    | n Defaults Delete Plot                                                                                                    | Close                                                                                                    |
| Description<br><b>ot Description</b><br>Site: <b>Stony Foot</b><br><b>Plot ID:</b> 011<br>General Ta                                                                                                    | hills<br>gs GPS/Lines                                                                                                    | Data Form<br>Plot Established on<br>Soil Verificati                                                                                                    | n Defaults Delete Plot<br>7/19/2012 Today<br>on Disturban                                                                                                    | Close                                                                                                    |
| Description<br>ot Description<br>Site: Stony Foot<br>Plot ID: 011<br>General Ta<br>Species Lists                                                                                                    | thills<br>gs GPS/Lines                                                                                                    | Data Form<br>Plot Established on<br>Soil Verificati<br>Additional Plot Info                                                                                                    | n Defaults Delete Plot<br>7/19/2012 Today<br>on Disturban                                                                                                    | Close<br>ices/Mgt History<br>Notes                                                                                                    |
| Description<br>Site: Stony Foot<br>Plot ID: 011<br>General Ta<br>Species Lists<br>Species Lists                                                                                                    | thills<br>gs GPS/Lines                                                                                                    | Plot Established on 7<br>Soil Verificati<br>Additional Plot Info                                                                                                    | n Defaults Delete Plot<br>7/19/2012 Today<br>on Disturban                                                                                                    | Close<br>cces/Mgt History<br>Notes                                                                                                    |
| : Description<br>of Description<br>Site: Stony Foot<br>Plot ID: 011<br>General Ta<br>Species Lists<br>GPS C<br>M                                                                                                    | thills<br>gs <u>GPS/Lines</u><br>3<br>Coord. System: Decimal Degr<br>VGS84 Decimal Degrees recomm                                                                                                    | Data Form<br>Plot Established on<br>Soil Verificati<br>Additional Plot Info                                                                                                    | n Defaults Delete Plot<br>7/19/2012 Today<br>on Disturban                                                                                                    | Close<br>Ices/Mgt History<br>Notes                                                                                                    |
| Description<br>ot Description<br>Site: Stony Fool<br>Plot ID: 011<br>General Ta<br>Species Lists<br>GPS C<br>(M                                                                                                    | thills<br>gs <u>GPS/Lines</u><br>s<br>coord. System: <u>Decimal Degr</u><br>VGS84 Decimal Degrees recomm<br>Latitude                                                                                                    | Plot Established on<br>Soil Verificati<br>Additional Plot Info<br>ees Datum: W<br>nended)<br>Longitude                                                                                                    | n Defaults Delete Plot<br>7/19/2012 Today<br>on Disturban<br>//GS84 C                                                                                                    | Close<br>Inces/Mgt History<br>Notes                                                                                                    |
| Description<br>Site: Stony Foot<br>Plot ID: 011<br>General Ta<br>Species Lists<br>GPS C<br>M                                                                                                    | thills<br>gs <u>GPS/Lines</u><br>s<br>Coord. System: <b>Decimal Degr</b><br>VGS84 Decimal Degrees recomm<br>Latitude<br><b>Plot:</b> 93.9636<br>Description                                                                                                    | Plot Established on 7<br>Plot Established on 7<br>Soil Verificatin<br>Additional Plot Info<br>ees Datum: W<br>Iended)<br>Longitude<br>-108.1980                                                                                                    | n Defaults Delete Plot<br>7/19/2012 Today<br>on Disturban<br>//GS84<br>Elevation:<br>1991.0 m<br>Distance                                                                                                    | Close<br>Ices/Mgt History<br>Notes                                                                                                    |
| : Description<br>of Description<br>Site: Stony Foot<br>Plot ID: 011<br>General Ta<br>Species Lists<br>GPS 0<br>(M<br>Supplemental                                                                                                    | thills<br>gs <u>GPS/Lines</u><br>s<br>Coord. System: Decimal Degr<br>VGS84 Decimal Degrees recomm<br>Latitude<br>Ptot: 39.9636<br>Description<br>0.0000                                                                                                    | Plot Established on 7<br>Plot Established on 7<br>Soil Verificati<br>Additional Plot Info<br>ees  Datum: W<br>Longitude<br>-108.1980<br>0.0000                                                                                                    | n Defaults Delete Plot<br>7/19/2012 Today<br>on Disturban<br>//GS84<br>Elevation:<br>1991.0 m<br>Distance                                                                                                    | Close<br>Ices/Mgt History<br>Notes                                                                                                    |
| Description ot Description Site: Stony Fool Plot ID: 011 General Ta Species Lists GPS C (V Supplemental Coordinate Pairs (optional)                                                                                                    | thills<br>gs GPS/Lines<br>s<br>Coord. System: Decimal Degr<br>VGS84 Decimal Degrees recomn<br>Latitude<br>Plot: 39.9636<br>Description<br>0.0000                                                                                                    | Plot Established on 7<br>Soil Verificati<br>Additional Plot Info<br>ees Datum: W<br>hended)<br>Longitude<br>-108.1980<br>0.0000                                                                                                    | n Defaults Delete Plot 7/19/2012 Today on Disturban 'GS84 Elevation: 1991.0 m Distance                                                                                                    | Close<br>Close<br>Inces/Mgt History<br>Notes                                                                                                    |
| Description Site: Stony Foot Plot ID: 011 General Ta Species Lists GPS C (v Supplemental Coordinate Pairs (optional)                                                                                                    | thills<br>gs <u>GPS/Lines</u><br>s<br>Coord. System: Decimal Degrees recomm<br>VGS84 Decimal Degrees recomm<br>Latitude<br>Plot: 39.9636<br>Description<br>0.0000<br>0.0000<br>0.0000                                                                                                    | Plot Established on;<br>Soil Verificatii<br>Additional Plot Info<br>Longitude<br>-108.1980<br>0.0000<br>0.0000                                                                                                    | n Defaults Delete Plot 7/19/2012 Today on Disturban 'GS84 Elevation: 1991.0 m Distance                                                                                                    | Close<br>Inces/Mgt History<br>Notes                                                                                                    |
| Description Site: Stony Foot Plot ID: 011 General Ta Species Lists GPS C ( Supplemental Coordinate Pairs (optional) Tansects                                                                                                    | thills<br>gs GPS/Lines<br>s<br>Coord. System: Decimal Degr<br>VGS84 Decimal Degrees recomm<br>Latitude<br>Plot: 39.9636<br>Description<br>0.0000<br>0.0000<br>0.0000                                                                                                    | Plot Established on 7<br>Soil Verificatii<br>Additional Plot Info<br>Longitude<br>-108.1980<br>0.0000<br>0.0000                                                                                                    | n Defaults Delete Plot 7/19/2012 Today on Disturban 'GS84  Elevation: 1991.0 m Distance                                                                                                    | Close<br>Ices/Mgt History<br>Notes                                                                                                    |
| Description Site: Stony Foot Plot ID: 011 General Ta Species Lists GPS C (V Supplemental Coordinate Pairs (optional) Line ID Azimuth                                                                                                    | thills<br>gs GPS/Lines<br>s<br>Coord. System: Degimal Degr<br>VGS84 Decimal Degrees recomm<br>Latitude<br>Plot: 39.9636<br>Description<br>0.0000<br>0.0000<br>0.0000<br>0.0000<br>0.0000                                                                                                    | Plot Established on 7<br>Plot Established on 7<br>Soil Verificati<br>Additional Plot Info<br>ees Datum: W<br>Longitude<br>0.0000<br>0.0000<br>0.0000<br>Longitude                                                                                                    | n Defaults Delete Plot 7/19/2012 Today on Disturban 'GS84  Elevation: 1991.0 m Distance Distance Elevation Elevation Elevation                                                                                                    | Close<br>Ices/Mgt History<br>Notes                                                                                                    |
| Description  ot Description  Site: Stony Foot  Plot ID: 011  General Ta  Species Lists  GPS C  (V  Supplemental  Coordinate Pairs (optional)  Tansects Line ID Azimuth  1 0  Taue                                                                                                    | thills gs GPS/Lines s Coord. System: Decimal Degr VGS84 Decimal Degrees recomn Latitude Ptot: 39.9636 Description 0.0000 0.0000 0.0000 Latitude Start 0.0000 Latitude                                                                                                    | Plot Established on 7<br>Plot Established on 7<br>Soil Verificati<br>Additional Plot Info<br>ees  Datum: W<br>Longitude<br>0.0000<br>0.0000<br>Longitude<br>0.0000<br>0.0000                                                                                                    | n Defaults Delete Plot 7/19/2012 Today on Disturban 'GS84  Elevation: 1991.0 m Distance Elevation Elevation Elevation                                                                                                    | Close Close |
| Description  ot Description  Site: Stony Foot  Plot ID: 011  General Ta  Species Lists  GPS C  (v  Supplemental  Coordinate Pairs (optional)  Inter ID Azimuth Inter ID Azimuth Inter ID True I2 0                                                                                                    | thills<br>gs GPS/Lines<br>s<br>Coord. System: Decimal Degrees<br>y0584 Decimal Degrees recomm<br>Latitude<br>Plot: 39.9636<br>Description<br>0.0000<br>0.0000<br>0.0000<br>Latitude<br>Start 0.0000<br>Latitude<br>Start 0.0000<br>Start 0.0000                                                                                                    | Plot Established on 7           Soil Verificational Plot Info           Additional Plot Info           Longitude           0.0000           0.0000           0.0000           0.0000           0.0000           0.0000           0.0000           0.0000                                          | n Defaults Delete Plot 7/19/2012 Today on Disturban GS84 Elevation: 1991.0 m Distance Elevation Elevation 0.0 0.0 0.0 0.0 0.0 0.0 0.0 0.0 0.0 0.                                                                                                    | Close<br>Inces/Mgt History<br>Notes                                                                                                    |
| Description Site: Stony Fool Plot ID: 011 General Ta Species Lists GPS C ( N Supplemental ( Coordinate Pairs (optional) ( Transects Line ID Azimuth 1 0 True 2 0 True                                                                                                    | thills<br>gs GPS/Lines<br>s<br>Coord. System: Decimel Degrees<br>yGS84 Decimal Degrees recomm<br>Latitude<br>Plot: 39.9636<br>Description<br>0.0000<br>0.00000<br>0.0000<br>0.0000<br>0.0000<br>0.00000<br>0.0000 | Plot Established om 7           Soil Verificatin           Additional Plot Info           Eongitude           -108.1980           0.0000           0.0000           0.0000           0.0000           0.0000           0.0000           0.0000           0.0000           0.0000           0.0000 | n Defaults Delete Plot 7/19/2012 Today on Disturban 'GS84  Elevation: 1991.0 m Distance Elevation 0.0 0.0 0.0 0.0 0.0 0.0 0.0 0.0 0.0 0.                                                                                                    | Close Close |
| Description<br>Site: Stony Foot<br>Plot ID: 011<br>General Ta<br>Species Lists<br>GPS C<br>(v<br>Supplemental Coordinate Pairs<br>(optional) Coordinate Pairs<br>(optional) Coordin | thills<br>gs GPS/Lines<br>s<br>Coord. System: Decimal Degress<br>yGS84 Decimal Degress recomn<br>Latitude<br>Plot: 39.9636<br>Description<br>0.0000<br>0.00000<br>0.0000<br>0.0000<br>0.0000<br>0.00000<br>0.0000 | Plot Established on 7<br>Plot Established on 7<br>Soil Verificational Plot Info<br>Congitude<br>Congitude<br>0.0000<br>0.0000<br>0.0000<br>0.0000<br>0.0000<br>0.0000<br>0.0000<br>0.0000<br>0.0000<br>0.0000<br>0.0000                                                                           | n Defaults Delete Plot 7/19/2012 Today on Disturban 'GS84  Elevation: 1991.0 m Distance Elevation 0.0 0.0 0.0 0.0 0.0 0.0 0.0 0.0 0.0 0.                                                                                                    | Close<br>Ices/Mgt History<br>Notes                                                                                                    |
| t Description  Site: Stony Foot  Plot ID: 011  General Ta  Species Lists  GPS C  (v  Supplemental Coordinate Pairs (optional)  iransects Line ID Azimuth  1 0  Incu 2  3 0  True 3 0  True                                                                                                    | thills<br>gs GPS/Lines<br>s<br>Coord. System: Decimal Degrees<br>yGS84 Decimal Degrees recomm<br>Latitude<br>Plot: 39.9636<br>Description<br>0.0000<br>0.00000<br>0.0000<br>0.0000<br>0.0000<br>0.00000<br>0.0000 | Plot Established on 7<br>Plot Established on 7<br>Soil Verificati<br>Additional Plot Info<br>Eess Datum: W<br>Longitude<br>0.0000<br>0.0000<br>0.0000<br>0.0000<br>0.0000<br>0.0000<br>0.0000<br>0.0000<br>0.0000<br>0.0000<br>0.0000<br>0.0000<br>0.0000<br>0.0000                               | n Defaults Delete Plot<br>7/19/2012 Today<br>on Disturban<br>'GS84 Selevation:<br>1991.0 m<br>Distance<br>Elevation<br>0.0 m<br>0.0 m<br>0. | Close<br>Ices/Mgt History<br>Notes                                                                                                    |

#### □ Plot observation notes

Examine the Disturbances/Management History tab. No weather information is recorded. If it is not present elsewhere, I will look up this information using NOAA or PRISM.

| ot Descript<br>Site: Stony                 | <b>ion</b><br>Foothills                                                               |                                                              | Data Fo                      | orm Defaults              | Delete Plot                                                                    | Close          |
|--------------------------------------------|---------------------------------------------------------------------------------------|--------------------------------------------------------------|------------------------------|---------------------------|--------------------------------------------------------------------------------|----------------|
| Plot ID: 011                               |                                                                                       |                                                              | Plot Established or          | x 7/19/2012               | Today                                                                          |                |
| General                                    | Tags                                                                                  | GPS/Lines                                                    | Soil Verifica                | ation                     | Disturbanc                                                                     | es/Mgt History |
| Specie                                     | s Lists                                                                               | Ad                                                           | ditional Plot Info           |                           | 1                                                                              | lotes          |
| (past 12<br>(previou:                      | months)  s 12 months)                                                                 | マ Wildfire<br>マ Small Roc<br>マ Large Ma<br>マ Water<br>マ Wind | lents<br>mmals {not rodents} | Gold Charles (Constraint) | osition from Wate<br>osition from Wind<br>ound Utilities<br>ad Transmission Li | nes            |
| Wildlif                                    | e/Livestock Use:                                                                      | Signs of wildlife, no si                                     | gns of cattle usage.         |                           |                                                                                | -              |
| Managen<br>grazing plan<br>shrub (<br>plov | nent History (i.e.,<br>, prescribed fire,<br>control, seeding,<br>wing, water units): |                                                              |                              |                           |                                                                                |                |
| C                                          | Offsite Influences:                                                                   | Uld burn scar ~150 m                                         | i south of plot.             |                           |                                                                                |                |
| (                                          | Other Comments:                                                                       |                                                              |                              |                           |                                                                                |                |
|                                            |                                                                                       | ,                                                            |                              |                           |                                                                                |                |

#### Step 2.2 Check for complete core methods

- □ Line-point intercept for each transect
- □ Canopy gap intercept for each transect
- □ 1 species richness form
- □ 1 soil stability form

In the Reports Manager window, select the Method Tracking Report and select Go.

When the Excel spreadsheet opens, select the **Field Sampling** tab.

|   | X   | <b>-</b> " | C - 0         |             |                                     |                | Boo                | okő - Microsoft Excel |                           | -                                          | -                                                                               |                                              |                                  | ×        | -  |
|---|-----|------------|---------------|-------------|-------------------------------------|----------------|--------------------|-----------------------|---------------------------|--------------------------------------------|---------------------------------------------------------------------------------|----------------------------------------------|----------------------------------|----------|----|
|   | Fi  | ile H      | ome           | Insert Pa   | ge Layout F                         | ormulas D      | ata Review         | View Add-Ins          |                           |                                            |                                                                                 | ۵ (                                          | <mark>?</mark> — (               | æ 3      | 23 |
|   | Pas | te         | Calibri<br>18 |             | 11 · A A<br>• <u>3</u> • <u>A</u> • | ≡ ≡ ≡<br>E ≣ ≡ | ) ≫ - 📑<br>≇ ≇ 🖼 - | General<br>\$ → % →   | Conditional<br>Formatting | Format Cell<br>as Table ~ Styles<br>Styles | <ul> <li>Insert ▼</li> <li>Delete ▼</li> <li>Format ▼</li> <li>Cells</li> </ul> | ∑ × A<br>Z<br>Z<br>Z<br>Sort<br>Filte<br>Edi | C Pind<br>t & Find<br>tr ▼ Selec | &<br>t * |    |
| Ē |     | G11        |               | - (0        | $f_{x}$                             |                |                    |                       |                           |                                            |                                                                                 |                                              |                                  |          | ~  |
|   |     | А          | В             | С           | D                                   | E              | F                  | G                     | Н                         | I                                          | J                                                                               | К                                            |                                  | L        | •  |
|   | 1   | Site       | Plot          | Ecol Site   | Establish Dat                       | e Transects    | Gap Intercept      | Line-Point Intercept  | Plant Density             | Soil Stability                             | Species Richnes                                                                 | s                                            |                                  |          |    |
|   | 2   | Alkaline   | AL-1          | UNKNOWN     | 07/23/                              | .3 3           | 3                  | 3                     | 3                         | 1                                          |                                                                                 | 1                                            |                                  |          |    |
|   | 3   | Alkaline   | AL-10         | UNKNOWN     | 07/17/                              | .3 3           | 3                  | 3                     | 3                         | 1                                          |                                                                                 | 1                                            |                                  |          |    |
|   | 4   | Alkaline   | AL-13         | UNKNOWN     | 07/16/                              | 13 3           | 3                  | 2                     | . 3                       | 1                                          |                                                                                 | 1                                            |                                  |          |    |
|   | 5   | Alkaline   | AL-14         | UNKNOWN     | 07/16/                              | 13 3           | 3                  | 3                     | 3                         | 1                                          |                                                                                 | 1                                            |                                  |          |    |
|   | 6   | Alkaline   | AL-3          | UNKNOWN     | 07/17/                              | .3 3           | 3                  | 3                     | 3                         | 1                                          |                                                                                 | 1                                            |                                  |          |    |
|   | 7   | Alkaline   | AL-5          | UNKNOWN     | 07/10/                              | .3 3           | 3                  | 3                     | 3                         | 1                                          |                                                                                 | 1                                            |                                  |          |    |
|   | 8   | Alkaline   | AL-7          | UNKNOWN     | 07/17/                              | 13 3           | 3                  | 3                     | 3                         | 1                                          |                                                                                 | 1                                            |                                  |          |    |
|   | 9   | Alkaline   | AL-9          | UNKNOWN     | 07/18/                              | 13 3           | 3                  | 3                     | 3                         | 1                                          |                                                                                 | 1                                            |                                  |          |    |
| Ŀ |     | ► H M      | letadat       | a Field Sam | pling Sheet                         | 3 / 🞾 /        | 1                  |                       |                           |                                            | 1                                                                               |                                              |                                  | •        | •  |
|   | Rea | dy 🎦       |               |             |                                     |                |                    |                       |                           |                                            | <b>III</b> 100% (                                                               | ) (                                          | j                                | ÷        |    |

For each plot, the total number of transects as well as the number of forms for each method is present. Note that AL-13 only has 2 Line-point intercept forms. I will add this to the list of missing data to pursue.

#### Step 2.3. Check that supplemental methods (where collected) are present.

Common supplemental methods include:

- □ Plant density
- □ Interpreting Indicators of Rangeland Health

Use the **Method Tracking** report described above.

#### Step 2.4. Check that all species recorded are present in the State Species List

Run the Method Species Recorded Report to make sure that all your codes are in the state species list. Codes like BRASSAF01 may need to be added manually. Maintain a list of codes that need to be added so that I can add them to the master list that will be used for future DIMA updates.

- 1) Select Report.
- 2) For selected method select "Species Reports"
- 3) Select All Sites
- 4) Under the select report Tab Select Method Species Recorded
- 5) Select Go
- 6) An Excel document will open in a new tab (may take several minutes to open).

Any entry that has '()' or a *Scientific Name* is currently listed in your State Species list (Table 1).

#### Table 1.

Any entry that has **no value** in column B (Table 2) is not on your current State Species List.

| Α     | В                                    | C                    |
|-------|--------------------------------------|----------------------|
| ALNAZ | 0                                    | Line Point Intercept |
| BOER4 | Chondrosum eriopodum ()              | Line Point Intercept |
| CRPO5 | Croton pottsii (leatherweed)         | Line Point Intercept |
| DEHO  |                                      | Line Point Intercept |
| GUSA2 | Xanthocephalum tenue ()              | Line Point Intercept |
| MUPO2 | Muhlenbergia porteri (bush muhly)    | Line Point Intercept |
| PRGL2 | Prosopis glandulosa (honey mesquite) | Line Point Intercept |

#### Table 2.

| ARTR02     | CanopyGap                              |
|------------|----------------------------------------|
| UNKASTER01 | Line Point Intercept; Species Richness |

7) Check that all codes in your **Method Species Recorded Report** are in the state species list (have " ()" or a scientific name in the excel output, see Table 1 and 2) and meet the standard unknown code format.

8) For codes that do not follow protocols, use the mass update of species code function to change it

9) All species codes that are in the list without a value in Column B need to be added to the States Species list.

- a. Do this by opening the species list from any random plot.
- b. Type the Code (eg BRASSAF01) into the Add Code(s)
- c. Select Add
- d. When prompted to add to table select 'Yes'.

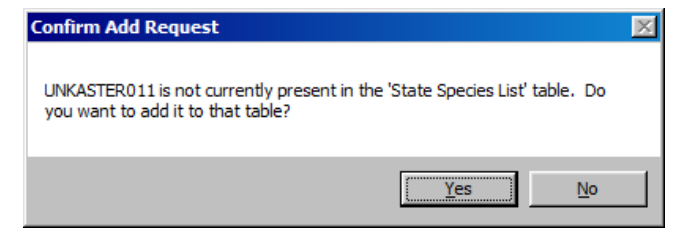

e. Do this for all of the codes without a value in **column B** in Table 2 from the **Method Species Recorded** 

#### Step 2.5 Check that all species have growth habit assignments:

- 1) Open DIMA and Select 'Reports'.
- 2) Under "Select Method" choose the "Species Richness"
- 3) Select All Sites and plots
- 4) Under the Select Report Tab Select Species List-Vertical.
- 5) Click '**Go...'** (this may take several minutes).

| Report Manager                                      |                                                                                                    |                                                                                                    |       |
|-----------------------------------------------------|----------------------------------------------------------------------------------------------------|----------------------------------------------------------------------------------------------------|-------|
| Report Manager<br>Report Level:<br>Selected Site(s) | Select Date Range<br>Start Date: Reset<br>Jan v 1 v 2003 v<br>End Date: Reset<br>Dec v 13 v 2013 v | Select Method<br>Method Tracking<br>Plant Density<br>Plant Production<br>Plot Definition<br>Rangeland Health Qual Asses.<br>Soil Stability<br>Species Reports<br>Species Richness | Close |
| Select Sites/Plots/Lines                            | Qualifying Data Select Rep<br>Output Format<br>Excel<br>Excel                                      | Go                                                                                                    |       |

- 6) If any of your species don't have a growth habit, sub-code, and duration you will need to update this information into your DIMA database (eg. ARTR2) using the classes listed in bullets below. Use the growth habit categories listed below. With any questions you have about classifying these plant codes do not hesitate to contact the GBI state office. Also see the growth habit assignment protocol for assignment rules based on USDA plants categories.
- 7) Any sub-Code that does not have one of the following categories will also have to be changed: The growth habit categories we are using for AIM are:
  - Non-woody
  - Woody

For when growth habit was not assigned:

Unknown

The duration categories we are using for AIM are:

- Perennial
- Annual

## **Step 3. Documenting Missing Data**

It is important to know where and why data may be missing. We'd rather know when something went wrong than ignore it or leave the data out.

Document missing data using this template: <u>http://aim.landscapetoolbox.org/wp-content/uploads/2015/08/Missing\_Data\_Template.xlsx</u>

## **Step 4.** Check the data for correctness.

4.1 Run indicator reports. See the "AIM Data Reporting" tutorial for instructions. Do the indicators match expected variation for the stratum and ecosystem?

4.2 Map the plot locations using ArcGIS. See the "Creating a Shapefile from DIMA" tutorial for instructions. Are the plot locations correct relative to the original sample design?

## Contacts

Sarah McCord at the Jornada Experimental Range (smccord@nmsu.edu)

Emily Kachergis at the National Operations Center (<a href="mailto:ekachergis@blm.gov">ekachergis@blm.gov</a>)

Baili Foster (<u>bfoster@blm.gov</u>)